## **STEPS FOR ACCESSING THE PARAS PORTAL**

- 1. Click on <a href="https://pms.apmiindia.org/">https://pms.apmiindia.org/</a> to access the PARAS portal
- 2. Click on "reset password?" button.

| SSS भारतीय प्रतिभूति और विनिमय बोर्ड<br>Securities and Exchange Board of India |                                                                                                    | Azadi Ka |
|--------------------------------------------------------------------------------|----------------------------------------------------------------------------------------------------|----------|
|                                                                                |                                                                                                    | A DOM    |
|                                                                                |                                                                                                    |          |
|                                                                                |                                                                                                    |          |
|                                                                                |                                                                                                    |          |
|                                                                                | Registered APMI ID                                                                                             |          |
|                                                                                |                                                                                                    |          |
|                                                                                | Password 🔌                                                                                                    |          |
|                                                                                | Reset Password?                                                                                                |          |
|                                                                                | SIGN IN                                                                                                    |          |
| 1 PLACE NE                                                                     | The second second second second second second second second second second second second second second second s |          |
|                                                                                | NILL CONTRACTOR                                                                                                | - Julie  |
| the second                                                                     |                                                                                                    | S UKADAA |

3. Users will be redirected to the below reset password page

| जिम्मि भारतीय प्रतिमूति और विनिमय बोर्ड<br>Securities and Exchange Board of India | Azadi <sub>ka</sub><br>Amit Mahotsav                           |
|-----------------------------------------------------------------------------------|----------------------------------------------------------------|
|                                                                                   | RESET PASSWORD<br>Registered APMI ID<br>Enter ID               |
| Terms & Conditions   Privacy Policy                                               | © SEBI All Rights Reserved - Website Owned and Managed by SEBI |

- 4. Insert your Registered APMI ID and click "SEND" button.
- 5. A mail with reset link will be sent to your registered mail ID and you can follow the procedure to reset your password.
- 6. Users can now access their account by using the newly created password.